### 华夏银行 B2B 网上支付操作手册

## (版本: 4.0)

版权声明:本文档的版权属于中金支付有限公司,任何人或组织未经许可,不得擅自修改、拷贝或以其它方式使用本文档中的内容。

# 文档修订记录

本文档会随时保持更新,请与中金支付有限公司索要最新版本。

| 版本  | 内容 | 日期         | 编写  | 审核  |
|-----|----|------------|-----|-----|
| 1.0 | 初稿 | 2012-08-08 | 陈茜  | 王绪凯 |
| 2.0 | 定稿 | 2014-09-12 | 王爱斌 | 冯飞  |
| 3.0 | 定稿 | 2016-04-13 | 许丹  | 陈茜  |
| 4.0 | 定稿 | 2019-11-20 | 杨硕  | 康琴  |
|     |    |            |     |     |

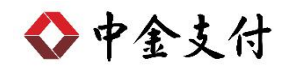

### 目录

| <b>一</b> 、 | B2B 支付开通流程      | .1 |
|------------|-----------------|----|
| <u> </u>   | B2B 支付操作流程      | .1 |
| (—)        | 制单流程            | 1  |
| (二)        | 复核流程            | 4  |
| 三、         | B2B 支付交易银行订单号查询 | .6 |

如参考该文档仍不能完成支付或查询过程,请拨打华夏银行客服 热线 95577、中金支付客服热线 400-860-9888 咨询或登陆华夏官网 http://www.hxb.com.cn/查询。

#### 一、 B2B 支付开通流程

企业只要满足以下条件,即可使用 B2B 网上支付功能。

- (一) 企业账户需要开通企业版网银和电子商务功能。开通成功后,银行发放两个 Usbkey,分别具有制单、复核权限。
- (二) 登录华夏银行网站下载并安装 Usbkey 驱动程序和网银管理工具,正确设置网银登录环境。

#### 二、 B2B 支付操作流程

#### (一) 制单流程

本操作流程由具有制单权限的财务操作员完成,操作流程如下:

- 1. 插入制单员的 Usbkey, 配置正确的浏览器设置。
- 在商户网站选择商品或者服务,在中金支付网站选择"企业账 户支付->华夏银行",点击"支付",。跳转到支付详情页面, 核对订单信息无误后,点击"去银行支付"。

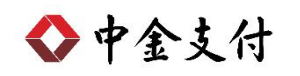

|                                                                                                    | 可信赖的互<br>Securing Your                                                                                                    | I联网金融服务<br>Business Payment                                                                                | 1                                                                                                    |
|----------------------------------------------------------------------------------------------------|----------------------------------------------------------------------------------------------------|----------------------------------------------------------------------------------------------------|----------------------------------------------------------------------------------------------------|
| 总金额: <b>0.01</b> 元                                                                                                    |                                                                                                    |                                                                                                    |                                                                                                    |
| 名称:测试机构 金 额:(<br>是示:请您仔细核实订单支付                                                                                                    | 0.01元 服务费:0.00元 流水<br>时信息,提高安全意识,谨防财产损失。                                                                                                  | 号 : 2019                                                                                                   |                                                                                                    |
| 企业账户支付儲蓄                                                                                                    | <b>春卡支付</b> 信用卡支付                                                                                                    |                                                                                                    |                                                                                                    |
| 在线支付<br>Coline Payment                                                                                                    | 一个国民生银行<br>GRUBENBERGER ALLANDE CARE, CAR                                                                                                 |                                                                                                    | 创 微商银行                                                                                                    |
| ● 烟台银行     YANTAI BANK                                                                                                    | 自己                                                                                                    | BQD 🚨 青岛银行                                                                                                 | ► 上海银行<br>Barkof Shanghai                                                                                                    |
| <b>天津銀汗</b><br>BANK OF TIANJIN                                                                                                    | http:// 机代码                                                                                                    | GERENE 平安银行                                                                                                | ◆ 齐鲁银行 OILU BANK                                                                                                    |
| 宁波银行 www.or windop                                                                                                    |                                                                                                    | の<br>SPDBAAK                                                                                               | · CHENN CITIE BANK                                                                                                    |
| o<br>交通銀行<br>max of communications                                                                                                    | 中间部放给着很行<br>PostAl ANTWORKS OF CERNA                                                                                                    | 淡游商银行<br>CZBANK                                                                                            | <b>受</b> 贵州银行<br>BANK OF GUIZHOU                                                                                                    |
| Di Staff<br>BANGE OF HEBBE                                                                                                    | O 北京银行                                                                                                    | を半夏银行                                                                                                    | Of 中国建设银行<br>China Construction Bank                                                                                                    |
| 中国农业银行<br>MINICUTATION AND OF CHINA                                                                                                    | Man 板 行<br>CHRA MERCENT HARE                                                                                                    |                                                                                                    |                                                                                                    |
| <b>支付</b><br>余支付                                                                                                    |                                                                                                    | 官砚首而                                                                                                    | 新闻资讯   解止古窭和产品                                                                                                    |
| <sup>支付</sup><br>◆金支付                                                                                                    | 可信赖的互<br>Securing Your                                                                                                    | <sup>宦网首页  </sup><br>联网金融服务<br>Business Payment                                                            | 新闻资讯   解决方案和产品                                                                                                    |
| <b>支付</b><br>▶金支付                                                                                                    | 可信赖的互<br>Securing Your                                                                                                    | <sup>宦网首页</sup>  <br> <br> <br> <br> <br> <br> <br> <br> <br> <br> <br> <br> <br> <br> <br> <br> <br> <br> | 新闻资讯   解決方案和产品                                                                                                    |
| 支付<br>*金支付<br>金额:0.01元<br>称:测试机构 金額:(<br>示:请您仔细核实订单支作                                                                                                    | 可信赖的互<br>Securing Your<br>支付详情                                                                                                    | <sup>官网首页</sup>  <br>联网金融服务<br>Business Payment                                                            | 新闻資讯   解決方案和产品                                                                                                    |
| 支付<br>*金支付<br>:金额:0.01元<br>称:测试机构 金额:(<br>示: 请您仔细核实订单支付                                                                                                    | 可信赖的互<br>Securing Your<br>支付详情<br>金 额: 0.01元                                                                                              | <sup>官网首页</sup>  <br>联网金融服务<br>Business Payment                                                            | 新闻资讯   解決方案和产品                                                                                                    |
| 支付<br>*金支付<br>*金额:0.01元<br>森: 测试机构 金额:(<br>示: 请您仔细核实订单支付<br>徐:W张户支付 備語                                                                                                    | 可信赖的互<br>Securing Your<br>支付详情<br>金 额: 0.01元<br>服务费: 0.00元<br>语本号: 2010                                                                   | <sup>官网首页</sup>  <br>联网金融服务<br>Business Payment                                                            | 新闻资讯   解決方案和产品                                                                                                    |
| 支付<br>*金支付<br>*金装支付<br>***: 測试机构 金額:(<br>示: 講您仔细核实订单支付<br>企业账户支付 備語<br>***: *********************************                                                                                                    | <b>可信赖的互</b><br>Securing Your<br>Securing Your<br>支付详情<br>金 额: 0.01元<br>服务费: 0.00元<br>流水号: 2019<br>付数银行: 华夏银行                             | <sup>官网首页</sup>  <br>联网金融服务<br>Business Payment                                                            | 新闻资讯   解決方案和产品                                                                                                    |
| 文付<br>* 金支付<br>* 金支大付<br>* 金额: 0.01 元<br>* ※ 認試机构 金額: (<br>* : 講您仔细核实订单文付<br>企业账户支付 储語<br>* ご ごになた付<br>* * * * * * * * * * * * * * * * * * *                                                                                                     | <b>可信赖的互</b><br>Securing Your<br>支付详情<br>金 额: 0.01元<br>服务费: 0.00元<br>流水号: 2019<br>付飲銀行: 华夏银行<br>订单类型: 企业账户支付                              | <sup>官网首页</sup>                                                                                            | 新闻资讯   解決方案和产品                                                                                                    |
| 支付<br>・ 金 支 付<br>・ 金 支 付<br>・ 本 : 測试机构 金 線 : (<br>- 二<br>- 二<br>- 二<br>- 二<br>- 二<br>- 二<br>- 二<br>- 二                                                                                                    | <b>可信赖的互</b><br>Securing Your<br>Securing Your<br>支付详情<br>金 额: 0.01元<br>服务费: 0.00元<br>流水号: 2019<br>付款银行: 华夏银行<br>订单类型: 企业账户支付             | 管网首页                                                                                                    | 新闻资讯   解決方案和产品  <br>「「「」」<br>「「」」<br>「「」」<br>「」」<br>「」」<br>「」」<br>「」」                                                                                                    |
| 支付         全支大         な金支大         (金額: 0.01 元<br>(本: 測試机构) 金額: (<br>元: 清慾仔細検实订单支付)         (本: 測試机构) 金額: (<br>元: 清慾仔細検实订单支付)         (金) 金額之付         (金) 金額支付         (金) 金額支付         (金) 公式         (金) 大変(金額支付 | <b>可信赖的互</b><br>Securing Your<br>をの详情<br>金 額: 0.01元<br>服务费: 0.00元<br>流水号: 2019<br>付数银行: 华夏银行<br>订单类型: 企业账户支付<br><b>上银行支付</b>              | 管网首页  <br>I 联 网 金 融 服 务<br>Business Payment                                                                | 新闻资讯   解決方案和产品                                                                                                    |
| 支付<br>◆金支付<br>◆金支付<br>本金额:0.01元<br>二<br>二<br>二<br>二<br>二<br>二<br>二<br>二<br>二<br>二<br>二<br>二<br>二                                                                                                    | <b>可信赖的互</b><br>Securing Your<br>を<br>立付详情<br>金 額: 0.01元<br>服务费: 0.00元<br>流水号: 2019<br>付数银行: 华夏银行<br>订单类型: 企业账户支付<br><b>工</b> 年类型: 企业账户支付 | EWM 金融服务<br>Business Payment                                                                               | 新闻资讯   解決方案和产品  <br>「「「「」」<br>「「」」<br>「「」」<br>「」」<br>「」」<br>「」」<br>「」                                                                                                    |
| 支付<br>◆金 支 付<br>※金额:0.01 元<br>※称:测试机构 金额:(<br>※称:测试机构 金额:(<br>※示:请您仔细検实订单支付<br>備<br>※示:请您仔细検实订单支付<br>備<br>※示:方法の有<br>※加いてい BANK<br>※ 加いてい BANK<br>※ 加いてい BANK<br>※ 加いてい BANK<br>※ 加いてい BANK<br>※ 加いてい BANK<br>※ 加いてい BANK<br>※ 加いてい BANK                                                                                                    | <b>可信赖的互</b><br>Securing Your<br>Securing Your<br>支付详情<br>金 额: 0.01 元<br>服务费: 0.00 元<br>流水号: 2019<br>付款银行: 华夏银行<br>订申类型: 企业账户支付           | EMA<br>ENSINE SE PAYMENT<br>Business Payment                                                               | 新闻资讯   解決方案和产品  <br>「「「「」」」」<br>「「」」」<br>「「」」」」<br>「「」」」」<br>「」」」<br>「」」<br>「」」」<br>「」」」<br>「」」<br>「」」」<br>「」」<br>「」」<br>「」」」<br>「」」<br>「」<br>「 |

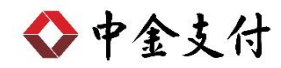

 3. 跳转到华夏银行电子支付页面,输入对应操作员的企业客户号、 网银别名、登录密码后点击"下一步"。选择企业账号,点击 "提交"。

| i                                       | 丁单信息          |      |                                                                                 |
|-----------------------------------------|---------------|------|---------------------------------------------------------------------------------|
| -                                       |               |      | 登來方式: ● 別名登求 ○ 经办人登求                                                            |
|                                         |               | _    | 企业客户号:                                                                          |
| 支付机构编                                   |               | ~    | 网银别名:                                                                           |
| 묵:                                      |               |      | 网银登录密码: 网银登录密码 无法输入密码? 请点击这里                                                    |
| 商户编号:                                   |               |      |                                                                                 |
| 商户名称:                                   | 测试机构          |      | 下一步重置                                                                           |
| 订单号码: 2019                              |               | - 1  |                                                                                 |
| 订单日期:                                   | 2019-11-18    |      |                                                                                 |
| 支付卡种:                                   | 全部            |      | 温馨提示:                                                                           |
| 支付金额:                                   | <b>0.01</b> 元 |      | > 1、若使用证书贩支付,请先将华夏盾插入USB接口中。 > 2、如果您在登录过程中遇到密码框无法输入或页面异常错误,请使用"回提助手"进行<br>安益修复。 |
| 而 种:                                    | 人民币           |      | > 3、请不要在公共场所(如阿吧、公共图书馆等)进行网上支付,以防止这些计算机可能<br>法在平常的以间程度,或进始人审视。                  |
| 小冬孙米。                                   | 카나나호          |      | ◆ 4、请为您所使用的计算机设定密码,以防止他人擅自盗用您的资料。                                               |
| ······                                  | ~~~~~         | ~~~  | ▶ -5、如有疑问,请致电我行借记卡客服热线95577和信用卡客服热线4006695577。                                  |
| ~~~~~~~~~~~~~~~~~~~~~~~~~~~~~~~~~~~~~~~ | ~~~~~         | ~~~~ | >>、如何就同,请数电找打情记卡答服热线95577和信用卡答服热线4006695577。                                    |

|                    | 订单信息                                    | 证书版支付 企业账号: ✓ 账户类型: ——B0核算户                                  |
|--------------------|-----------------------------------------|--------------------------------------------------------------|
| 支付机构编<br>号:        | ^                                       | 提交<br>重置                                                     |
| 商户编号:              | _                                       | 温藏揭示:                                                        |
| 商户名称:              | 测试机构                                    | <ul><li>▲ ● ▲ ▲ ▲ ▲ ▲ ▲ ▲ ▲ ▲ ▲ ▲ ▲ ▲ ▲ ▲ ▲ ▲ ▲</li></ul>    |
| 订单号码: 2019         |                                         | 2、如果您在登录过程中遇到密码框无法输入或页面异常错误,请使用"回提助手"进行<br>安装修复。             |
| 订单日期:              | 2019-11-18                              | 3、请不要在公共场所(如网吧、公共图书馆等)进行网上支付,以防止这些计算机可能<br>装有恶意的出加程序,或被他人窥视。 |
| 支付卡种:              | 全部                                      | > 4、请为您所使用的计算机设定密码,以防止他人擅自盗用您的资料。                            |
| 大日本府,              | 0.01 -                                  | > 5、如有疑问,请致电我行借记卡客服热线95577和信用卡客服热线∉006695577。                |
| 又N玉额:<br>币 种:      | 人民币                                     |                                                              |
| 北冬 <del>油米</del> • | ot从JU冬                                  |                                                              |
| ~~~~~              | ~~~~~~~~~~~~~~~~~~~~~~~~~~~~~~~~~~~~~~~ |                                                              |
| ~                  |                                         |                                                              |

◆中金支付

4. 制单完成,等待复核人员复核订单。

|                                                           |                                           | 签约版文付 WE 节放义 11                                                                                                    |
|-----------------------------------------------------------|-------------------------------------------|----------------------------------------------------------------------------------------------------|
|                                                           | 订单信息                                      |                                                                                                    |
| 支付机构编                                                     | ^                                         | 交易已经发送,请复核员登入企业网银授权,完成支付交易;                                                                                                    |
| 号:                                                        |                                           |                                                                                                    |
| 商户编号:                                                     | _                                         |                                                                                                    |
| 商户名称:                                                     | 测试机构                                      | 温蓉提示:                                                                                                    |
| 订单号码: 2016<br>订单日期:<br>支付卡种:<br>支付金额:<br>币 种:<br>JL冬¥h**・ | 2019-11-18<br>全部<br>0.01 元<br>人民币<br>动八儿冬 | <ul> <li>&gt; 1、若使用证书版支付,请先将华夏盾插入USB接口中。</li> <li>&gt; 2、如果您在登录过程中遇到密码框无法输入或页面异常错误,请使用"<u>図银助手</u>"进行<br/>安装修夏。</li> <li>&gt; 3、请不要在公共场所(如阿吧、公共图书馆等)进行网上支付,以防止这些计算机可能<br/>装有恶意的监测程序,或被他人窥视。</li> <li>&gt; 4、请为您所使用的计算机设定密码,以防止他人撞自盗用您的资料。</li> <li>&gt; 5、如有疑问,请致电我行借记卡客服热线95577和信用卡客服热线4006695577。</li> </ul> |

(二) 复核流程

本操作流程由具有复核权限的财务操作员完成,操作流程如下:

1. 插入复核员 Usbkey,登录到华夏银行企业网银。

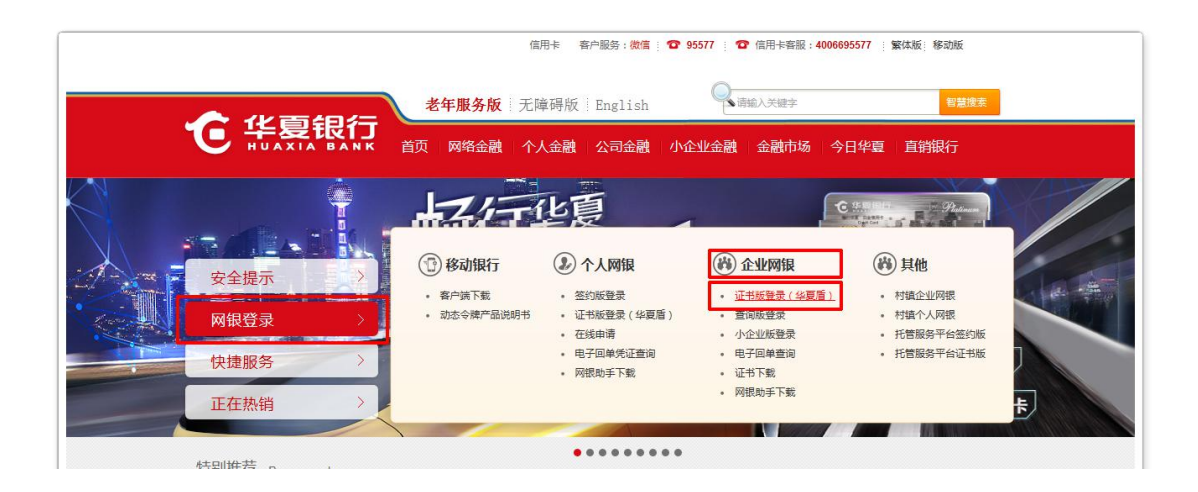

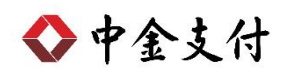

| <b><u><b>ē</b></u>   .6. amoa.</b>           |                                                                             |
|----------------------------------------------|-----------------------------------------------------------------------------|
| 生夏龙网+〇小、为您                                   | <ul> <li>         ・ 別名登录         <ul> <li></li></ul></li></ul>              |
| Correight 版权所有 华夏指行 × 阿根助手 ● 若助此明 200元 95577 | ● 如發発達開问题,请下载并运行" <u>回班助手</u> ",<br>进行检测和谐复。<br><b>网上企业银行 1 证书版 《#4</b> 4.0 |

 选择"电子商务"->"B2B业务授权",勾选所需授权订单, 点击"同意授权"。确认无误后,点击"确认"。

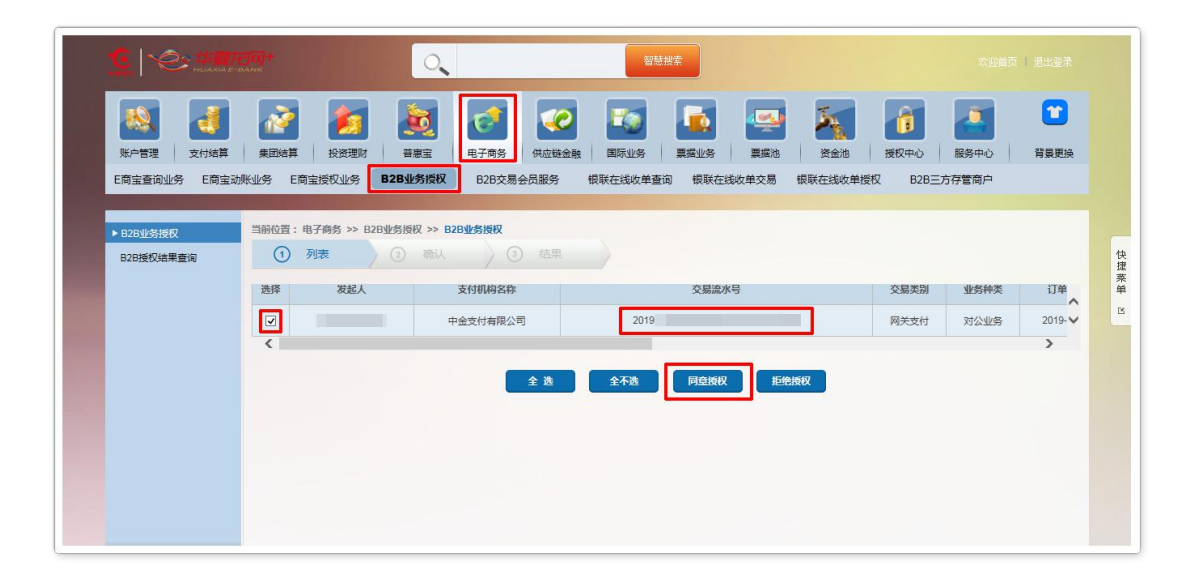

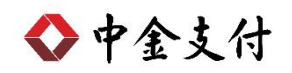

| 账户管理         支付结算 | 新日本語 投资理财                                 | <ul> <li>              ៍             </li> <li>             普惠宝              </li> </ul> |                          | 近 金池 授权中    | P心 服务中4   | <ul> <li>         ・         ・         ・</li></ul> |
|-------------------|-------------------------------------------|------------------------------------------------------------------------------------------|--------------------------|-------------|-----------|---------------------------------------------------|
| E商宝查询业务 E商宝动      | 账业务 E商宝授权业务                               | <b>B2B业务授权</b> B2B交易会                                                                    | 品服务 银联在线收单查询 银联在线收单交易 银联 | 在线收单授权      | B2B三方存管商户 | =                                                 |
|                   | And I I I I I I I I I I I I I I I I I I I |                                                                                          |                          |             |           |                                                   |
| ▶ B2B业务授权         | 当前位置: 电子商务 >> B                           | 12B业务授权 >> B2B业务授权                                                                       |                          |             |           |                                                   |
| B2B授权结果查询         |                                           | 2 确认 3                                                                                   |                          |             |           |                                                   |
|                   | 1000 L                                    | 去在11月的夕钟                                                                                 | 六日法水旦                    | 六日米则        | 业场动业      |                                                   |
|                   | ØCRE/A                                    | XIJUMACHY                                                                                | ×20100/15                | 34.305+6.03 | 12-54TF+  |                                                   |
|                   | <                                         | 中金支付有限公司                                                                                 | 2019                     | 网关支付        | 对公业务      | 2019-11-18                                        |
|                   |                                           |                                                                                          |                          |             |           |                                                   |
|                   |                                           |                                                                                          | 桶 圦 返回                   |             |           |                                                   |
|                   |                                           |                                                                                          |                          |             |           |                                                   |
|                   |                                           |                                                                                          |                          |             |           |                                                   |
|                   |                                           |                                                                                          | · 输 认                    |             |           |                                                   |

3. 显示提交成功,完成该笔订单复核。

|                                                       | <b>11</b> +                      | 智慧搜索                   | 欢迎首页   退出登录                                      |
|-------------------------------------------------------|----------------------------------|------------------------|--------------------------------------------------|
| 账户管理         支付結算           F該宝書询NAS         F該宝書询NAS |                                  |                        | 20         服务中心         背景更換           B2B=方存管窗中 |
|                                                       |                                  |                        |                                                  |
| ▶ B2B业务授权                                             | 当前位置: 电子商务 >> B2B业务授权 >> B2B业务授权 |                        |                                                  |
| 828授权结果查询                                             | 1 列表 2 前认 3 稿用                   | 进 提交成功!                | (                                                |
|                                                       | 交易结果                             | 授权已提交,交易结果请点击B2B授权结果查询 |                                                  |
|                                                       |                                  |                        |                                                  |

### 三、 B2B 支付交易银行订单号查询

- (一) 插入Usbkey,登录到华夏银行企业网银。
- (二) 选择"电子商务"->"B2B业务授权""->"B2B 授权结果查询", 显示的"订单号码"即为所需查询银行订单号。

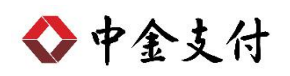

| C C HUANA E-                                       |                                                                             |                                                   |                  | 智慧授索              |                                            |                        |            |      |                                                             |                                               |
|----------------------------------------------------|-----------------------------------------------------------------------------|---------------------------------------------------|------------------|-------------------|--------------------------------------------|------------------------|------------|------|-------------------------------------------------------------|-----------------------------------------------|
| 账户管理         支付结算           E商主查询业务         E商主动业务 | 集团结算         投资理财           集团结算         投资理财           账业务         E商宝授权业务 | 書憲宝         电子商务           B2B业务授权         B2B交易会 | (共应链金融<br>(共应链金融 | 国际业务 票<br>联在线收单查询 | 武学 (1) (1) (1) (1) (1) (1) (1) (1) (1) (1) | 资金池<br>资金池<br>银联在线收单授权 | 授权中心<br>E2 |      | S中心 1     i     i     i     c     i     c     i     c     i | TT<br>THE THE THE THE THE THE THE THE THE THE |
| B2B业务授权<br>▶ B2B授权结果查询                             | 当前位置:电子商务 >> B2<br>① 查询<br>▲ ▼ 回 25 ▼ 1                                     | B业务授权 >> B2B授权结果查询<br>② 结果                        |                  |                   |                                            |                        |            |      |                                                             |                                               |
|                                                    | 发起人 支付机构名称                                                                  | 交易流水号                                             | 交易类 业务种<br>别 类   | 订单日期              | 订单号码                                       | 订单有效期                  | 交易状<br>态   | 支付金额 | 市种 二级商户名 称                                                  | 失败原<br>因                                      |
|                                                    |                                                                             | 2010                                              | 网关支 对公业          | 2010.11. 2010     |                                            | 2019-12-18 13:5        | 授权成        | 0.04 | 1.P                                                         |                                               |
|                                                    | 中金支付有限公司                                                                    | 2019                                              | 付务               | 18                |                                            | 7:59                   | 功          | 0.01 | 而测试机构                                                       |                                               |